## **Microsoft Publisher**

Christine Moortgat

## 1 Microsoft Publisher

## 1.1 Het programma Publisher

Microsoft Publisher is een programma waarmee u allerlei publicaties kan maken zoals bijvoorbeeld wenskaarten, briefkaarten, visitekaartjes en uitnodigingen.

→ Klik op de startknop \_\_\_\_\_, alle programma's, Microsoft Office, Microsoft Publisher

## 1.2 Een wenskaart maken

U komt eerst in het startscherm van Publisher terecht. Op dit scherm staan sjablonen van publicaties die u met Publisher kan maken. We gaan *een wenskaart* leren maken.

Stap 1: klik op 'wenskaarten'

| P 😸 🔍 - 🕅 - 📼                                 | Microsoft Publisher                         |                       |                            |                     |               |                |                |       |             | _ 0 _X |
|-----------------------------------------------|---------------------------------------------|-----------------------|----------------------------|---------------------|---------------|----------------|----------------|-------|-------------|--------|
| Bestand Start Invoegen Pa                     | aginaontwerp Verzendlijst                   | en Controleren        | Beeld                      |                     |               |                |                |       |             | ~ (?   |
| 🕢 Opslaan 🔝 Opslaan als                       | Beschikbare sjablo                          | onen                  |                            |                     |               |                |                |       |             |        |
| 💕 Openen                                      | Geïnstalleerde sjablonen en onlinesjablonen |                       |                            |                     |               |                |                | Sjabl | onen zoeken | Q      |
| 📑 Sluiten                                     | € 🕤 🔂 Start                                 |                       |                            |                     |               |                |                |       |             |        |
| Info                                          | []                                          |                       |                            |                     |               |                |                |       |             |        |
| Recent                                        |                                             |                       | T                          | 0                   |               |                |                |       |             |        |
| Nieuw                                         |                                             |                       | <u>+</u>                   |                     |               |                |                |       |             |        |
| Afdrukken                                     | A4, leeg<br>(staand)                        | A4, leeg<br>(liggend) | Meer lege<br>paginaformate | Mijn sjablone<br>en | en            |                |                |       |             |        |
| Opslaan en verzenden                          |                                             |                       |                            |                     |               |                |                | /     |             | =      |
| Help                                          | Populairste                                 |                       |                            |                     |               |                |                |       |             |        |
| <ul> <li>Opties</li> <li>Afsluiten</li> </ul> |                                             |                       |                            |                     |               |                |                |       |             |        |
|                                               | Agenda's                                    | Briefkaarten          | Brochures                  | Etiketten           | Nieuwsbrieven | Visitekaartjes | Wenskaarten    |       |             |        |
|                                               |                                             |                       |                            |                     |               |                |                |       |             |        |
|                                               | Meer sjablonen                              |                       |                            |                     |               |                |                |       |             |        |
|                                               | *                                           | 0                     |                            | *=                  |               |                |                |       |             |        |
|                                               | Advertenties                                | Borden                | Briefhoofd                 | Cadeaubonnen        | Catalogi      | Certificaten   | Correspondenti | Cv's  | E-mail      | -      |

Er verschijnen nu een aantal voorbeeldsjablonen van wenskaarten die u naar iemand kan sturen n.a.l.v. bijvoorbeeld een verjaardag, een feestdag, iemand die stopt met studeren. We gaan *een verjaardagskaart* maken.

**P** Microsoft Publisher \_ 0 Invoegen Paginaontwerp Verzendlijsten Controleren Beeld Bestand Start Opslaa Beschikbare sjablonen Bedankkaart (ontwerp Civic) 🖳 Opslaan als Geleverd door: Microsoft Corporation • Geïnstalleerde sjablonen en onlinesjablonen Sjablonen zoeken 💕 Openen Downloadgrootte: 201kB 📄 Sluiten 🗧 🕤 🚮 Start 🕨 Wenskaarten Deze sjabloon beoordelen Recent Alle Gelegenheden Afstuderen 1 Afstuderen 2 Afstuderen 3 Afstuderen 4 Bruiloft 1 en gebeurtenissen Nieuw Afdrukken Verjaardag 🗲 Bedankt <sup>1</sup><sup>2</sup> ai. Help Opties Afsluiten Alle Verjaardag Verjaardag 1 Verjaardag 2 Verjaardag 3 Verjaardag 4 Verjaardag 5 1 Downloaden Papierformaten 1/2 A4 met zijvouw 1/4 A4 met 1/2 A4 met 1/2 brief met 1/2 brief met 1/4 A4 met bovenvouw 14.85 x 21 cm bovenvouw bovenvouw bovenvouw zijvouw 21 x 14.8 cm 21.59 x 13.97 cm 13.97 x 21.59 cm 10.5 x 14.8 cm 14.8 x 10.5 cm

Stap 2: klik bij 'verjaardag' op de map 'alle verjaardag'

U krijgt nu opnieuw een aantal voorbeeldsjablonen te zien. Elk sjabloon heeft een nummer.

Stap 3: kies een sjabloon door op het sjabloon te klikken

Rechts op uw scherm kan u uw sjabloon aanpassen. U kan bijvoorbeeld een ander kleurenschema kiezen, een ander lettertype, het paginaformaat en de indeling wijzigen (door telkens op het pijltje te klikken).

Stap 4: pas uw kaart aan

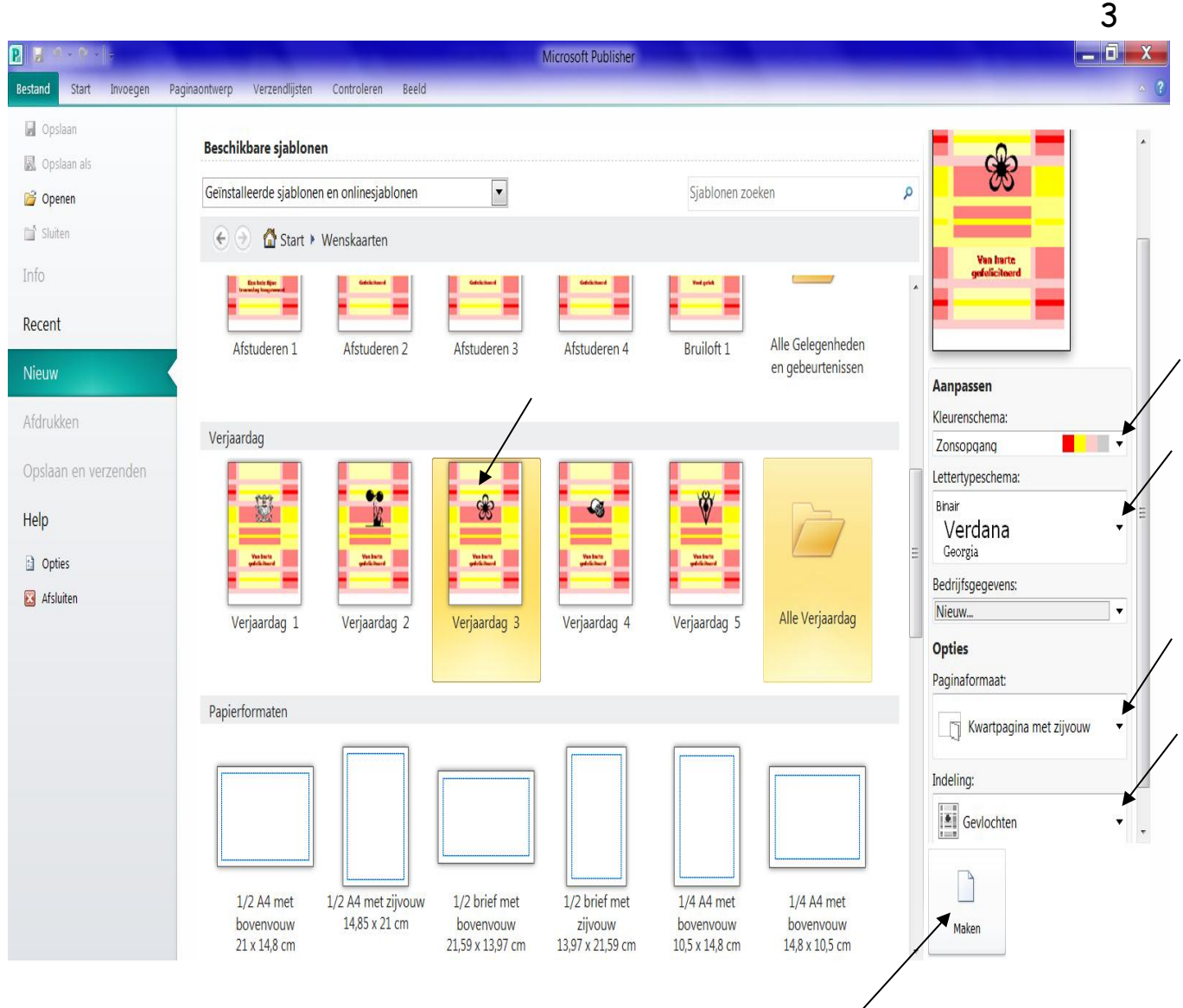

Stap 5: klik op de knop 'maken' om uw kaart aan te maken

U kan daarna uw kaart nog verder aanpassen: bijvoorbeeld de tekst wijzigen, het lettertype wijzigen, een extra afbeelding toevoegen.

Stap 6: pas uw kaart indien nodig aan

Stap 7: klik op 'bestand, afdrukken' om uw kaart af te drukken

Stap 8: klik vervolgens op de knop 'afdrukken'

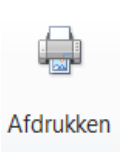

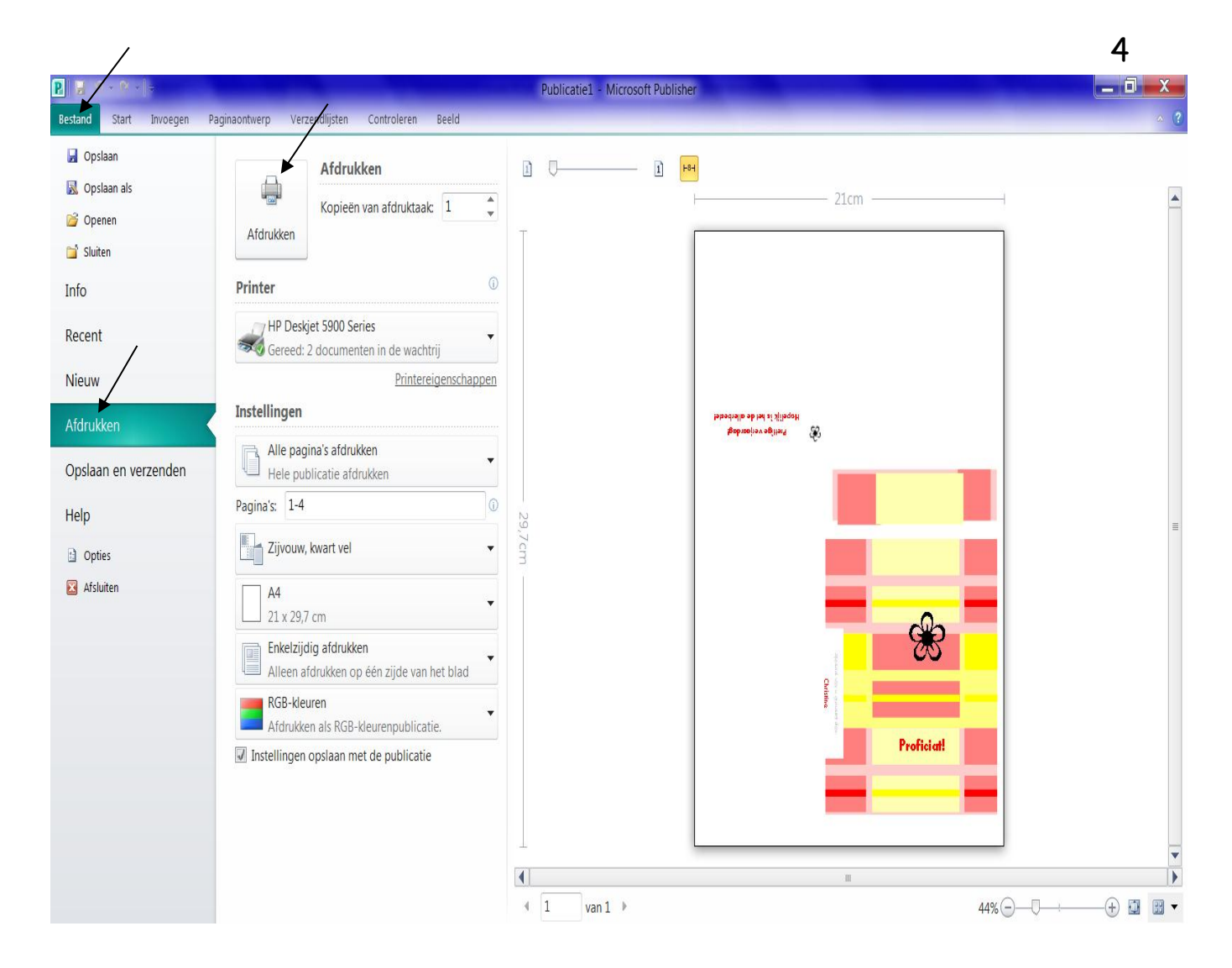

*Opmerking:* om briefkaarten, visitekaartjes en uitnodigingen te maken volgt u dezelfde werkwijze als voor het maken van wenskaarten.

Oefening:

Maak een wenskaart:

- ✓ kleurenschema: zomer,
- ✓ lettertypeschema: Arial,
- ✓ paginaformaat: halve pagina met zijvouw,
- ✓ indeling: label.